## **Commuter Benefit Enrollment Guide**

**Step 1:** Click on the Workday chicklet in Okta and click on 'Menu' in the upper left-hand corner.

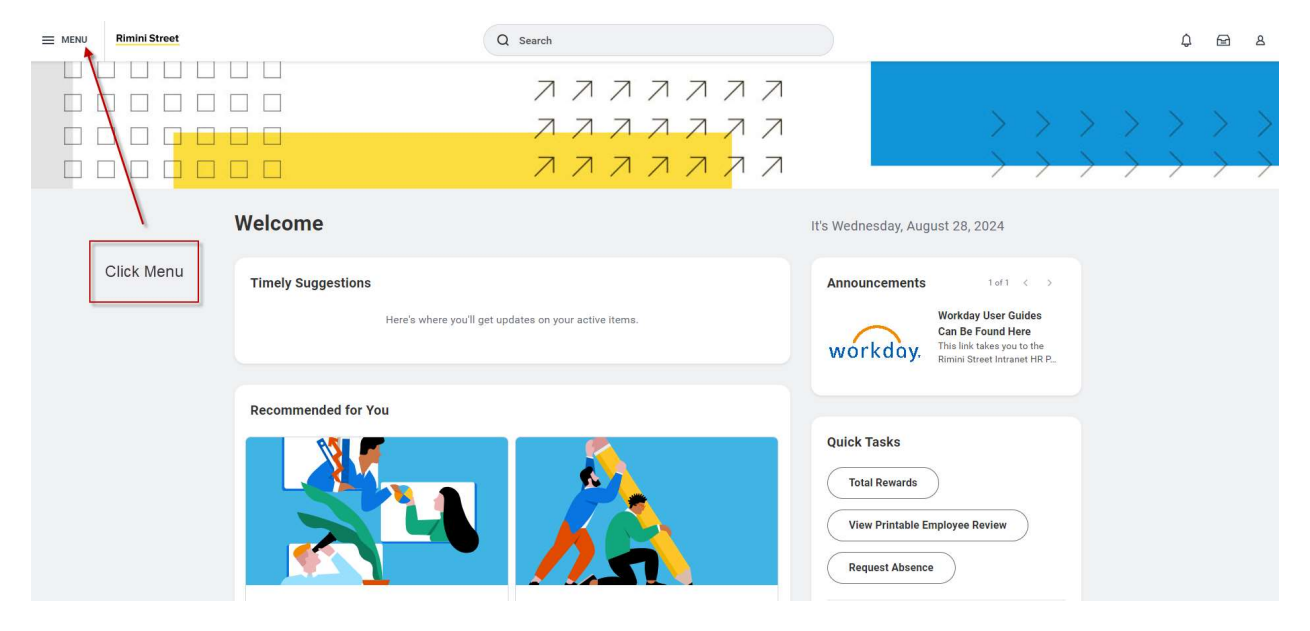

## Step 2: Scroll down to 'Benefits' and click.

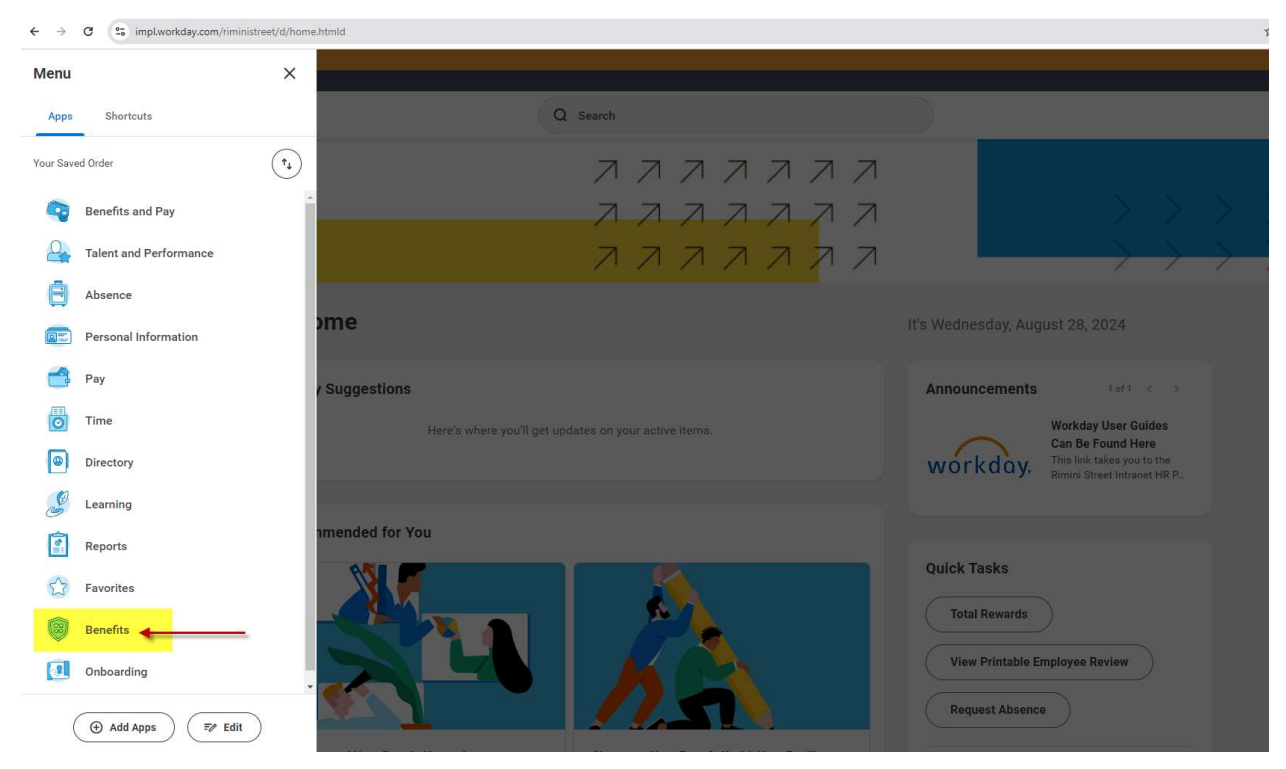

**Step 3:** Click on 'I have experienced a life event' located under Change/Update on the right side of the screen.

|                  | Rimini Street                                                                                                    | Q Search                                                                                                    |                                                        | Φ | Ð | ٤ |
|------------------|----------------------------------------------------------------------------------------------------|----------------------------------------------------------------------------------------------------|--------------------------------------------------------|---|---|---|
| ← Ben            | efits                                                                                                    |                                                                                                    |                                                        |   |   |   |
| Rimini<br>Street | Welcome to Rimini Street Benefits<br>Rimini Street has a long history of providing the best, top insurance plans and benefits<br>- | for our colleagues and your families - we don't compromise on your or your loved ones' health.<br>View More      |                                                        |   |   |   |
| Benefitsmair     | e                                                                                                    |                                                                                                    | /                                                      |   |   |   |
|                  |                                                                                                    |                                                                                                    |                                                        |   |   |   |
| Health           | care Providers                                                                                                    | Savings Accounts                                                                                                 | 🕒 Change/Update                                        |   |   |   |
|                  | MetLife Dental<br>MetLife DentalGroup Number # 5386556   Phone: (800) 275-4638   https://www.metlif                                | 401(k) with Fidelity<br>You can make changes to your 401k contributions all year long directly on the Fidelity   | I have experienced a life event                        |   |   |   |
| Pettra           | MetLife Dental                                                                                                    | Fidelity Investments                                                                                             | I want to update my beneficiary designations           |   |   |   |
| C Riterium       | United Healthcare<br>Policy # 909202   Phone: (866) 633-2446   www.myuhc.com                                                       | Navia Benefit Solutions<br>Health Care FSA, Dependent Care FSA, Limited Purpose FSA, and Commuter Benefits       | I want to update my beneficiaries personal information |   |   |   |
|                  | United Healthcare                                                                                                    | Navia                                                                                                    | D View                                                 |   |   |   |
| vsp              | VSP<br>Policy # 30023839   Phone: (800) 877-7195   www.vsp.com                                                                     | Health Savings Account<br>Rimini Street contributions to the HSA are prorated based on your effective date on th | My current elections                                   |   |   |   |
|                  | VSP                                                                                                    | Optum Bank HSA                                                                                                   | My elections as of a specific date                     |   |   |   |
|                  |                                                                                                    |                                                                                                    | View My ACA Forms                                      |   |   |   |
| Insurar          | ce Providers                                                                                                    | Wellbeing                                                                                                    |                                                        |   |   |   |
| <b>Linois</b>    | Lincoln Financial Group<br>Lincoln Financial Group Voluntary Life, Basic Life, Short-Term Disability & Long-Term Di                | - LifeWorks (EAP)Employee Assistance Program   888.267.8126   https://rimini-street.il.,                         |                                                        |   |   |   |
|                  | Lincoln Financial Group                                                                                                    | LifeWorks                                                                                                    |                                                        |   |   |   |
| VOVA             | Voya<br>Voya Supplemental Insurance CoverageAccidental, Critical Illness, Hospital Indemnity                                       |                                                                                                    |                                                        |   |   |   |

Step 4: Your 'Change Reason' will be 'Commuter Contribution Change'.

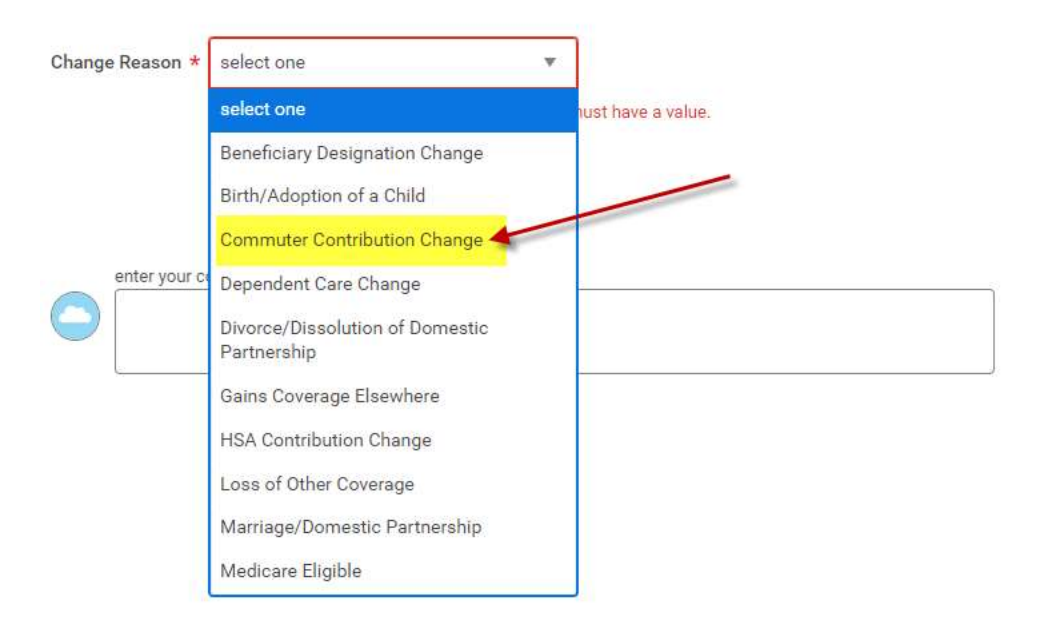

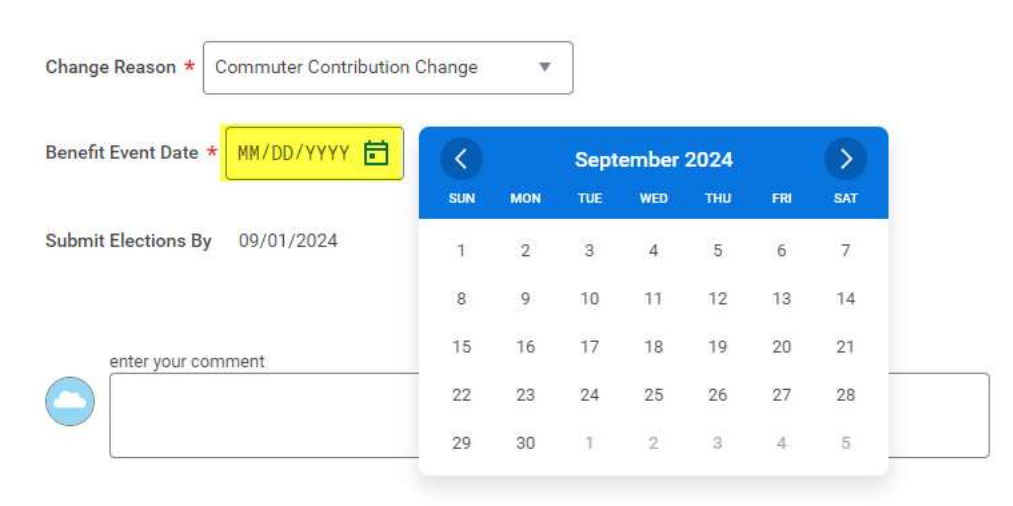

## **Step 5:** The date will be the date you want to start contributions.

**Step 6:** Once the two top fields are filled click 'Submit' to move to the next action item. Attachments are not needed.

| Change Reason * Commuter Contribution Change 🔹 | ~ Instructions                                                                                                    |
|------------------------------------------------|----------------------------------------------------------------------------------------------------|
| Benefit Event Date * 89/09/2824 🚰              | For <b>Qualified Life Events</b> , please click <u>HERE</u> for examples of acceptable documentation.<br>In the event of a Divorce, you must change the Relationship from Spouse to Ex Spouse prior to initiating the Divorce. |
| Submit Elections By 09/01/2024                 |                                                                                                    |
| Benefits Offered Commuter                      |                                                                                                    |
| Attachments                                    |                                                                                                    |
| Drop files here<br>Select files                |                                                                                                    |
| enter your comment                             | Click 'Submit' once the top two fields are filled.                                                                                                    |
| Submit Save for Later Cancel                   |                                                                                                    |

**Step 7:** A pop-up will show up to start the change event, otherwise you will find the Benefit Change in your Workday Inbox, located in the top-right corner. The event is called 'Benefit Change – Commuter Contribution Change' and you will click 'Let's Get Started'.

| E MENU Rimini Street |                                                               | Q Search                                                       |                                                          |
|----------------------|---------------------------------------------------------------|----------------------------------------------------------------|----------------------------------------------------------|
| My Tasks             | He All Items                                                  | 다 @ L <sup>T</sup> Created: 08/28/2024   Effective: 09/09/2024 |                                                          |
| III All Items        | ۲۰ Search: All Hems                                           | Change Benefit Elections                                       | 체 탄                                                      |
| (L) Saved Searches   | Benefit Change - Commuter 08/28/2024 5<br>Contribution Change | Initiated On 08/28/2024<br>Submit Elections By 09/01/2024      | Workday inbox will contain<br>your Benefit Change Event. |
| 😂 Filters            | Effective: 09/09/2024                                         | Let's Get Started                                              |                                                          |
| E Archive            |                                                               | Click 'Let's Get Started' to<br>change contribution<br>amount. |                                                          |
| Bulk Approve         |                                                               |                                                                |                                                          |
| Anage Delegations    |                                                               |                                                                |                                                          |
|                      |                                                               |                                                                |                                                          |
|                      |                                                               |                                                                |                                                          |
|                      |                                                               |                                                                |                                                          |
|                      |                                                               |                                                                |                                                          |
| 0                    |                                                               | ¢                                                              | •                                                        |

## Step 8: Click 'Enroll' to make your contribution amount changes.

|                        | Rimini Street                  | Q Search |  |
|------------------------|--------------------------------|----------|--|
| Commu                  | uter Contribution Change       |          |  |
| Projected To<br>\$0.00 | tal Cost Per Paycheck          |          |  |
| Additio                | onal Benefits                  |          |  |
| (A                     | Commuter<br>Waived             |          |  |
|                        | Enroll                         |          |  |
|                        | Click 'Enroll' to m<br>changes | lake     |  |
|                        |                                |          |  |
|                        |                                |          |  |
| Revie                  | aw and Sign Save for Later     |          |  |

**Step 9:** There are 2 options – Parking and Transit. You can select one or both, which ever suits your needs. Click 'select' and then 'Confirm and Continue'.

|                                    | Rimini Street                            |                                           | Q Search                                                       | )                     |                                    | ۵ |                     |
|------------------------------------|------------------------------------------|-------------------------------------------|----------------------------------------------------------------|-----------------------|------------------------------------|---|---------------------|
| Comm                               | nuter                                    |                                           |                                                                |                       |                                    |   |                     |
| Projected 1<br>\$0.00              | Total Cost Per Paycheck                  |                                           |                                                                |                       |                                    |   |                     |
| Plans A<br>Select a pla<br>2 items | wailable<br>an or Waive to opt out of Co | ommuter.                                  | If you wish to elect 'parking'<br>contributions click 'select' |                       |                                    |   | ≅ [] L <sup>1</sup> |
| Benefit Pla                        | n                                        | *Selection                                |                                                                | You Pay (Semimonthly) | Company Contribution (Semimonthly) |   |                     |
| Navia Par                          | king                                     | Select                                    |                                                                | Included              |                                    |   | *                   |
| Navia Tra                          | nsit                                     | <ul> <li>Select</li> <li>Waive</li> </ul> |                                                                | Included              |                                    |   | *                   |
| 4                                  |                                          |                                           | If you wish to elect 'transit'<br>contributions click 'select' |                       |                                    |   | Þ.                  |
|                                    |                                          | 1                                         |                                                                |                       |                                    |   |                     |
| C                                  | Confirm and Continue                     | Cancel                                    |                                                                |                       |                                    |   |                     |

**Step 10:** You will then be able to type in your *per paycheck* parking contribution amount. Click 'Save' to move to the next step.

| ommutor - Navia Parking (Stop 1 of 2)                |
|------------------------------------------------------|
| ommuter - Navia Parking (Step 1 01 2)                |
|                                                      |
| ojected Total Cost Per Paycheck<br>00                |
|                                                      |
| antributa                                            |
| ontribute                                            |
| ter an amount that you will contribute to this plan. |
|                                                      |
| r Paycheck Contribution (\$) 0.00                    |
|                                                      |
| iximum Amount: \$150.00                              |
|                                                      |
|                                                      |
|                                                      |
|                                                      |
|                                                      |
|                                                      |
|                                                      |
|                                                      |

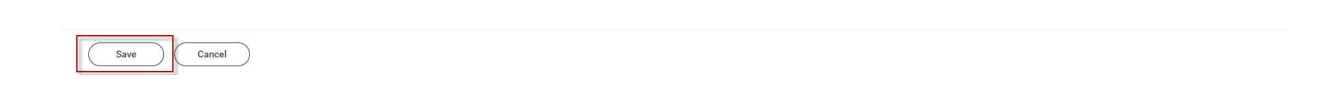

**Step 11:** You will then be able to type in your *per paycheck* transit contribution amount. Click 'Save' to move to the next step.

| E MENU Rimini Street                                   | Q Search                                             |  |
|--------------------------------------------------------|------------------------------------------------------|--|
| Commuter - Navia Transit (Step 2 of 2)                 |                                                      |  |
| Projected Total Cost Per Paycheck<br>\$200.00          |                                                      |  |
| Contribute                                             | <ul> <li>Additional Benefits Instructions</li> </ul> |  |
| Enter an amount that you will contribute to this plan. | Provider Website Navia                               |  |
| Per Paycheck Contribution (\$)                         |                                                      |  |
| Maximum Amount: \$150.00                               |                                                      |  |
|                                                        |                                                      |  |
|                                                        |                                                      |  |
|                                                        |                                                      |  |
|                                                        |                                                      |  |
|                                                        |                                                      |  |
|                                                        |                                                      |  |
|                                                        |                                                      |  |
|                                                        |                                                      |  |

**Step 12:** Click 'Review and Sign' to move forward. You will see your updated commuter amount listed.

Cancel

Save

| ≡ menu                                                                               | Rimini Street                          |                   | Q Search                                                                                                    |
|--------------------------------------------------------------------------------------|----------------------------------------|-------------------|----------------------------------------------------------------------------------------------------|
| Comm                                                                                 | uter Contribution Change               |                   |                                                                                                    |
| Projected Total Cost Per Paycheck<br>\$200.00  Additional Benefits  Commuter 2 Plans |                                        |                   | Your Commuter changes have been<br>updated, but not submitted<br>Next steps: Update another plan, or click Review and Sign once<br>you're ready to submit your changes. |
| Additi                                                                               | onal Benefits                          |                   |                                                                                                    |
| E                                                                                    | Commuter<br>2 Plans<br>UPDATED         |                   |                                                                                                    |
| Navi                                                                                 | a Transit                              | \$100.00          |                                                                                                    |
| Navi                                                                                 | a Parking                              | \$100.00          |                                                                                                    |
|                                                                                      | Manage                                 |                   | This is a pop-up reminding you that<br>you have not yet submitted your<br>changes. You can 'x' out of this.                                                             |
| _                                                                                    | Click 'Review and<br>once you are done | d Sign'<br>making |                                                                                                    |
| Rev                                                                                  | iew and Sign Save for Later            |                   |                                                                                                    |

**Step 13:** You will then be able to preview your benefit elections. Scroll to the bottom of this screen once you are done reviewing.

| View Summary                                                                      |                                        |                               |                        |                      |               |              |
|-----------------------------------------------------------------------------------|----------------------------------------|-------------------------------|------------------------|----------------------|---------------|--------------|
| Projected Total Cost Per Paycheck<br>\$200.00                                     |                                        |                               |                        |                      |               |              |
| Once you make your enrollment selections during open enrollment or as a new hire, | those elections are binding until next | Open Enrollment Period (every | November) or Qualifyin | g Life Status Event. |               |              |
| Selected Benefits 2 items                                                         |                                        |                               |                        |                      |               | ≞ ⊡ .¹       |
| Plan                                                                              | Coverage Begin Date                    | Deduction Begin Date          | Coverage               | Dependents           | Beneficiaries | Cost         |
| Commuter                                                                          | 09/09/2024                             | 09/09/2024                    | \$100.00               |                      |               | \$100.00     |
| Navia Parking                                                                     |                                        |                               |                        |                      |               |              |
| Commuter                                                                          | 09/09/2024                             | 09/09/2024                    | \$100.00               |                      |               | \$100.00     |
| Navia Transit                                                                     |                                        |                               |                        |                      |               | -            |
|                                                                                   |                                        |                               |                        |                      |               | ·            |
| Waived Benefits 0 items                                                           |                                        |                               |                        |                      |               |              |
|                                                                                   |                                        |                               |                        |                      |               |              |
|                                                                                   |                                        | No Items availab              | ble.                   |                      |               | w            |
| Total Benefits Cost 1 item                                                        |                                        |                               |                        |                      |               | = E .' II II |
|                                                                                   | Company Contribu                       | tion                          |                        | Employee Cost        | Net Cost      |              |
|                                                                                   | 0.00                                   | \$200.00                      |                        |                      |               |              |
|                                                                                   |                                        |                               |                        |                      | v             |              |
| Attachments                                                                       |                                        |                               |                        |                      |               |              |
|                                                                                   |                                        |                               |                        |                      |               |              |
|                                                                                   |                                        |                               |                        |                      |               |              |
| Submit Save for Later Cancel                                                      |                                        |                               |                        |                      |               |              |

**Step 14:** At the bottom of the 'View Summary' page you will then checkmark 'I Accept' and then click 'Submit' to send the benefit changes to the Benefits Team for approval.

If you do not submit the changes they will not be in effect.

|                                                                                                    | ( |
|----------------------------------------------------------------------------------------------------|---|
| Drop files here                                                                                                    |   |
| (a)                                                                                                    |   |
| Select files                                                                                                    |   |
|                                                                                                    |   |
| Electronic Signature                                                                                                    |   |
| Legal Notice: Please Read                                                                                                    |   |
| Your name and Pasaword are considered your "Electronic Signature" and will serve as your confirmation of the accuracy of the information being submitted. When you check the "I Agree" checkbox, you are certifying that;                                                                                                    |   |
| <ul> <li>You understand and approve the enrollment as indicated above. You hereby authorize the company to deduct from your earnings the amount of your premiums or other contributions (if any) for the benefit options elected above.</li> <li>You understand and acknowledge that under the internal Revenue Code regulations rules, you may not change your benefit electrons during the calendar year unles you experience a qualified change in status.</li> <li>You understand that you will not pay income tax or FICA tax on my mediad, dental, vision, and Facible Spending Account contributions. These benefits are paint to pay income tax or FICA tax on my mediad income.</li> <li>Company-provided life insurance that exceeds \$50,000 may be subject to imputed income.</li> <li>Each year, during the annual enrollment preicid, you will have the option to change certain coverages whether or not you have had a qualified change in status.</li> <li>I'pou decline medical insurance errollment for yoursel for your dependents, including your spose, because of other medical insurance coverage, status.</li> <li>I'pou decline medical insurance errollment for yoursel for your dependents, including your spose, because of other medical insurance coverage, status and willow. You request enrollment within 31 days after the marriage, birth or adoption, you may be able to enroll yoursel for your unequest enrollment within 31 days after the marriage.</li> </ul> |   |
| I Accept  Checkmark 'I Accept'                                                                                                    |   |
| enter your comment                                                                                                    |   |
| Process History Change Benefas for Life Event-Awating Action Click 'Submit' for changes to be finalized                                                                                                    |   |
| Submit Save for Later Cancel                                                                                                    |   |

Step 15: You have now completed your contribution change and can click 'Done'.